# ISTRUZIONI PRESENTAZIONE DOMANDA DI AMMISSIONE SOSTEGNO – A.A. 2020/2021

Dopo essersi registrati sul sistema Esse3, o essere già in possesso delle credenziali come ex studente, procedere al LOGIN.

Il sistema potrebbe richiedere il seguente consenso, dopo le recenti disposizioni relative alla didattica ONLINE

| ← → C 🏠 🕯 uniud.esse3.pp.cineca.it/auth/AddressBook/ABPrivacyPolicyConsensiForm Q 🛧 🖼 Ф                                                                                                    | 3 🍈 | D | 6 |
|----------------------------------------------------------------------------------------------------|-----|---|---|
| Privacy Policy                                                                                                    |     |   |   |
| Consenso ad effettuare esami in streaming                                                                                                    |     |   |   |
| Consenso* Consenso ad effettuare esami in streaming           SI         No                                                                                                    | _   |   |   |
| qui scrivo la nota                                                                                                    |     |   |   |
| - Informativa 679-2016                                                                                                    |     |   |   |
| Maggiori informazioni relative alle Informative ai sensi dell'art. 13 del Regolamento generale sulla protezione dei dati – Regolamento UE 679/2016 sono disponibili sul sito di Ateneo al link "Privacy" presente in fondo alla home page oppure direttamente al link https://www.uniud.it/privacy |     |   |   |
| Informativa sul trattamento dei dati personali ai sensi dell'articolo 13 del Regolamento UE 679/2016 (GDPR)                                                                                                    |     |   |   |

Successivamente il sistema propone un riepilogo relativo alla carriera selezionata in ingresso (è indifferente quale si scelga ai fini della presentazione della domanda di ammissione al sostegno)

| Home       Uniudit       HelpDesk di Esse3         Benvenuto MARIA ROSSI         Imenu di Esse3 è accessibile attraverso l'icone ad "hamburger" in alto a destre         • Valutazione della didattica ONLINE: maggiori informazioni.         • Corsi di Lingue CLAV: Modalità di iscrizione e Valutazione corsi di lingue CLAV (solo per corsi di lingue superati nell'AA in corso).         • AlmaLaurea: Cosè e come registrarsi.         • Fai sport con il CUS: corși, attivită ricreative, agonismo, tornel e campionati amatoriali.         Dati Personali       Visualizza dettagli »         Pannello di controllo       Nascondi dettagli »         Messaggi Personali       Messaggi Personali         Irrecesso       Stato       pa fare         Tasse       • situazione regolare       visualizza         Piano carriera       • non modificabile in modalită on-line       messun messaggio         Appelii disponibili       • o appelli disponibili       • o appelli disponibili       • o appeli disponibili                                                                                                    |                        | IVERSITÀ<br>GLI STUDI<br>UDINE                                 |                                  |                               |                   | Esse3           | M            |
|----------------------------------------------------------------------------------------------------|------------------------|----------------------------------------------------------------|----------------------------------|-------------------------------|-------------------|-----------------|--------------|
| Benvenuto MARIA ROSSI         Immu di Esse è accessibile attraverso l'icona ad "hamburger" in alto a destre         • Valutazione della didattica ONLINE: maggiori informazioni.         • Valutazione della didattica ONLINE: maggiori informazioni.         • Corsi di Lingue CLAV: Modalità di iscrizione e Valutazione corsi di lingue CLAV (solo per corsi di lingue superati nell'AA in corso).         • AlmaLaurea: Costè e come registrarsi.         • Fai sport con il CUS: corsi. attività ricreative, agonismo, tornei e campionati amatoriali.         Dati Personali       Visualizza dettagli         Pannello di controllo       Nascondi dettagli         Messaggi Personali       Nascondi dettagli         Processo       Stato       Da fare         Tasse       • situazione regolare       visualizza         Piano carriera       • non modificabile in modalità on-line       Messaggi Personali         Mittente       Titolo       Data         Idei disponibili       • o appelli disponibili       messaggio                                                                                                    | Home Uniud.it I        | HelpDesk di Esse3                                              |                                  |                               |                   |                 |              |
| i valutazione della diattica ONLINE: maggiori informazioni.<br>• Corsi di Lingue CLAV: Modalità di Iscrizione e Valutazione corsi di lingue CLAV (solo per sonali<br>• AlmaLaurea: Costè e come registrarsi.<br>• Fai sport con il CUs: corsi, attività ricreative. agonismo. torne i e campionati amatoriali.<br>Pannello di controllo Visualizza dettagli visualizza<br>Pannello di controllo Nascondi dettagli visualizza<br>Processo Stato negolare Visualizza dettagli visualizza<br>Piano carriera e non modificabile in modalità on-line di sponibili visualizza<br>Appelli disponibili e o la pelli disponibili e noncolli e non dosti di noncolli e noncolli e noncol | Benvenuto              | D MARIA ROSSI                                                  |                                  |                               |                   |                 |              |
| <ul> <li>Valutazione della didattica ONLINE: maggiori informazioni.</li> <li>Corsi di Lingue CLAV: Modalità di Iscrizione e Valutazione corsi di lingue CLAV (solo per corsi di lingue superati nell'AA in corso).</li> <li>AlmaLaurea: Costè e come registrarsi.</li> <li>Fai sport con il CUS: corsi, attività ricreative, agonismo, tornel e campionati amatoriali.</li> <li>Dati Personali Visualizza dettagli Visualizza dettagli</li> <li>Pannello di controllo Nascondi dettagli</li> <li>Frocesso Stato Da fare</li> <li>Asse e situazione regolare Visualizza</li> <li>Piano carriera e non modificabile in modalità on-line</li> <li>Appelli disponibili</li> <li>O appelli disponibili</li> <li>O appelli disponibili</li> <li>O appelli disponibili</li> <li>O appelli disponibili</li> <li>O appelli disponibili</li> </ul>                                                                                                    | l menu di Esse3 è ac   | cessibile attraverso l'icona ad "hamburger" i                  | in alto a destra                 |                               |                   |                 |              |
| <ul> <li>Corsi di Lingue CLAV: Modalità di Iscrizione e Valutazione corsi di lingue CLAV (solo per corsi di lingue superati nell'AA in corso).</li> <li>AlmaLaurea: Costè e come registrarsi.</li> <li>Fai sport con il CUS: corsi, attività ricreative, agonismo, tornei e campionati amatoriali.</li> <li>Dati Personali Visualizza dettagli Visualizza dettagli</li> <li>Pannello di controllo Nascondi dettagli Visualizza</li> <li>Processo Stato Da fare</li> <li>Piano carriera e non modificabile in modalità on-line</li> <li>Appelli disponibili</li> <li>O a oppelli disponibili</li> <li>O appelli disponibili</li> <li>O appelli disponibili</li> <li>O appelli disponibili</li> <li>O appelli disponibili</li> </ul>                                                                                                    | • Valutazione de       | Ila didattica ONLINE: <u>maggiori informazioni</u> .           |                                  |                               |                   |                 |              |
| <ul> <li>AlmaLaurea: Costè e come registrarsi.</li> <li>Fai sport con il CUS: corsi, attività ricreative, agonismo, tornei e campionati amatoriali.</li> <li>Dati Personali Visualizza dettagli Visualizza dettagli</li> <li>Pannello di controllo Nascondi dettagli</li> <li>Processo Stato Da fare Tasse e situazione regolare Visualizza</li> <li>Piano carriera e non modificabile in modalità on-line Appelli disponibili e o appelli disponibili</li> <li>O appelli disponibili</li> <li>O appelli disponibili</li> <li>O appelli disponibili</li> <li>O appelli disponibili</li> <li>O appelli disponibili</li> </ul>                                                                                                    | • Corsi di Lingue      | CLAV: <u>Modalità di iscrizione</u> e <u>Valutazione corsi</u> | <u>i di lingue CLAV</u> (solo pe | r corsi di lingue superati ne | ell'AA in corso). |                 |              |
| <ul> <li>Fai sport con il CUS: corsi, attività ricreative, agonismo, tornel e campionati amatoriali.</li> <li>Dati Personali</li> <li>Visualizza dettagli</li> <li>Nascondi dettagli</li> <li>Messaggi</li> <li>Messaggi Personali</li> <li>Messaggi Personali<td>• AlmaLaurea: <u>C</u></td><td><u>os'è</u> e <u>come registrarsi</u>.</td><td></td><td></td><td></td><td></td><td></td></li></ul>                                                                                                    | • AlmaLaurea: <u>C</u> | <u>os'è</u> e <u>come registrarsi</u> .                        |                                  |                               |                   |                 |              |
| Dati Personali Visualizza dettagli   Pannello di controllo Nascondi dettagli   Processo Stato   Stato Da fare   Piano carriera e non modificabile in modalità on-line   Appelli disponibili o appelli disponibili                                                                                                    | • Fai sport con il     | CUS: corsi, attività ricreative, agonismo, tornei e            | e campionati amatoriali          |                               |                   |                 |              |
| Stato     Da fare       Pinocesso     situazione regolare     visualizza       Piano carriera     e non modificabile in modalità on-line     a       Appelli disponibili     o appelli disponibili     a                                                                                                    | Dati Personali         |                                                                | Visualizza dettagli 🕨            | Status Studente               |                   | Visualizza dett | agli 🕨       |
| Processo     Stato     Da fare       Tasse        situazione regolare        visualizza       Piano carriera        non modificabile in modalità on-line        indefinitione       Appelli disponibili        o a oppellu disponibili        carriera                                                                                                    | Pannello di cor        | ntrollo                                                        | Nascondi dettagli 💌              | Messaggi                      |                   | Nascondi dett   | agli 💌       |
| Processo     Stato     Da fare       Tasse     • situazione regolare     visualizza       Piano carriera     • non modificabile in modalità on-line     Image: Construction of the second of the second of the se                                                                                                    |                        |                                                                | _                                | Messaggi Personali            |                   |                 |              |
| Tasse        situazione regolare        Visualizza        Piano carriera        onon modificabile in modalità on-line         nessun messaggio        Appelli disponibili         o appelli disponibili         colore di la ponibili                                                                                                    | Processo               | Stato                                                          | Da fare                          | Mittente                      | Titolo            | Data            |              |
| Plano carriera     e non modificabile in modalita on-line       Appelli disponibili     e 0 appelli disponibili                                                                                                    | lasse                  | situazione regolare                                            | visualizza                       |                               | nessun messag     | ggio            |              |
|                                                                                                    | Appelli dispopibili    | O appelli dispenibili                                          |                                  | <u>.</u>                      |                   | E               | <u>altri</u> |
|                                                                                                    |                        |                                                                |                                  |                               |                   |                 |              |

### Procedere selezionando SEGRETERIA CONCORSI DI AMMISSIONE

|                                    | IVERSITÀ<br>GLI STUDI<br>UDINE                                                                                        |                                        |                                               |                  | ita eng                                                                                      |
|------------------------------------|----------------------------------------------------------------------------------------------------|----------------------------------------|-----------------------------------------------|------------------|----------------------------------------------------------------------------------------------|
| Home Uniud.it H                    | HelpDesk di Esse3                                                                                                    |                                        |                                               |                  |                                                                                              |
| Benvenuto                          | MARIA ROSSI                                                                                                    |                                        |                                               |                  | Area Riservata                                                                               |
| ll menu di Esse3 è ac              | cessibile attraverso l'icona ad "hamburger"                                                                           | in alto a destra                       |                                               |                  | Logout<br>Cambia Password<br>Altre Carriere                                                  |
| Valutazione de     Corsi di Lingue | Ila didattica ONLINE: <u>maggiori informazioni</u> .<br>CLAV: <u>Modalità di iscrizione</u> e <u>Valutazione cors</u> | <u>i di lingue CLAV</u> (solo pe       | <sup>r</sup> corsi di lingue superati nell'AA | in corso).       | < Segreteria                                                                                 |
| • Fai sport con il                 | CUS: corsi, attività ricreative, agonismo, tornei                                                                     | <u>e campionati amatoriali</u>         |                                               | $\rightarrow$    | Iscrizioni<br>Concorsi di ammissione                                                         |
| Dati Personali                     | trollo                                                                                                    | Visualizza dettagli  Nascondi dettagli | Status Studente                               | _                | lscrizione ai test di verifica della<br>preparazione iniziale e recupero debiti<br>formativi |
| Parifiello di con                  |                                                                                                    | Huscondi dettagii                      | Messaggi Personali                            |                  | Domanda di Valutazione Preventiva                                                            |
| Processo                           | Stato                                                                                                    | Da fare                                | Mittente                                      | Titolo           | Immatricolazioni                                                                             |
| Tasse                              | 💿 situazione regolare                                                                                                 | <u>visualizza</u>                      |                                               | nessun messaggio | Esami di Stato                                                                               |
| Piano carriera                     | o non modificabile in modalità on-line                                                                                |                                        |                                               |                  |                                                                                              |
| Appelli disponibili                | 💿 0 appelli disponibili                                                                                               |                                        |                                               |                  | Esonerr                                                                                      |
| Iscrizioni appelli                 | 📀 0 prenotazioni                                                                                                    |                                        |                                               |                  | Autocertificazione                                                                           |

#### SEGUIRE I PASSAGGI INDICATI NELLE SEGUENTI SCHERMATE

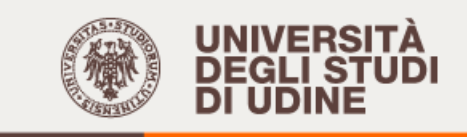

Home Uniud.it HelpDesk di Esse3

## Iscrizione Concorsi

Attraverso le pagine seguenti sarà possibile effettuare l'iscrizione ad un concorso di ammissione.

Iscrizione Concorsi

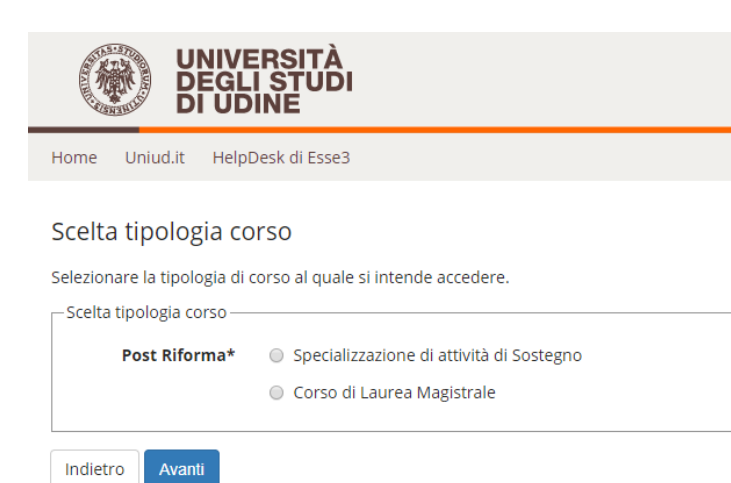

#### <u>A SCOPO DI ESEMPIO</u> E' STATA INSERITA UNICAMENTE LA SCUOLA PRIMARIA. SUL SISTEMA SONO PRESENTI TUTTI E QUATTRO GLI ORDINI DI SCUOLA

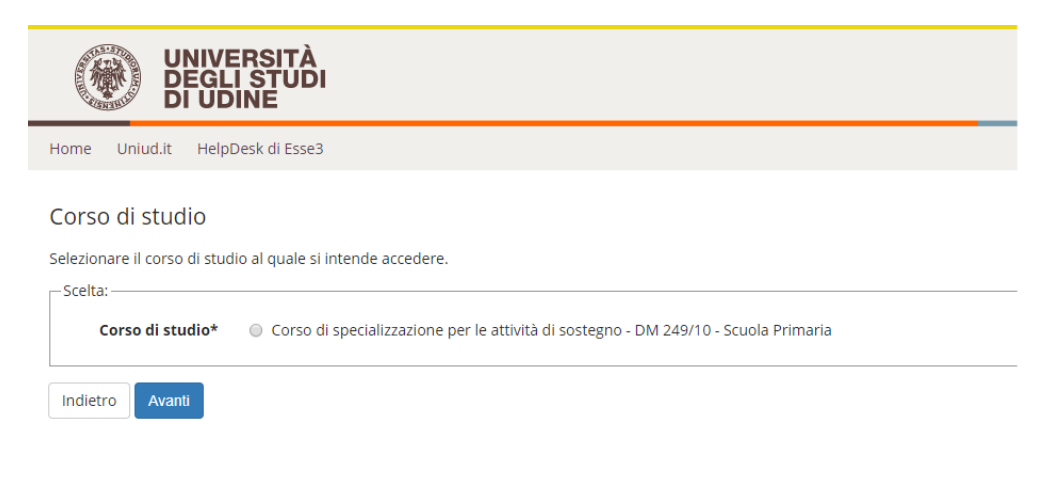

#### IL SISTEMA CHIEDE NUOVAMENTE CONFERMA

| UNIVERSITÀ<br>DEGLI STUDI<br>DI UDINE                                               |                                                                         | Ess   |
|-------------------------------------------------------------------------------------|-------------------------------------------------------------------------|-------|
| Home Uniud.it HelpDesk di Esse3                                                     |                                                                         |       |
| Lista concorsi                                                                      |                                                                         |       |
| Selezionare il concorso al quale si intende iscriversi.                             |                                                                         |       |
| Scelta del concorso                                                                 |                                                                         |       |
| Concorso* Ocorso di specializzazione per le attività di s                           | sostegno - DM 249/10 - Scuola Primaria                                  |       |
| Indietro                                                                            |                                                                         |       |
| UNIVERSITÀ<br>DEGLI STUDI<br>DI UDINE                                               | Ess                                                                     | e     |
| Home Uniud.it HelpDesk di Esse3                                                     |                                                                         |       |
| Conferma scelta concorso                                                            |                                                                         |       |
| Verificare le informazioni relative alle scelte effettuate nelle pagine precedenti. |                                                                         |       |
| - Concorso                                                                          |                                                                         | _     |
| Tipologia di corso                                                                  | Specializzazione di attività di Sostegno                                |       |
| Descrizione                                                                         | Corso di specializzazione per le attività di sostegno - DM 249/10 - Scu | ola i |
| Indietro Conferma e prosegui                                                        |                                                                         |       |
| UNIVERSITÀ<br>DEGLI STUDI<br>DI UDINE                                               | I                                                                       | Es    |
| Home Uniud.it HelpDesk di Esse3                                                     |                                                                         |       |

#### Dati Anagrafici

In questa pagina vengono visualizzate le informazioni anagrafiche, residenza e domicilio. Cliccando sulla voce Modifica, delle varie sezioni informative, si possono cambiare i dati.

#### – Dati Personali –

| Nome                    | MARIA            |
|-------------------------|------------------|
| Cognome                 | ROSSI            |
| Sesso                   | Femmina          |
| Data di nascita         | 01/01/1990       |
| Cittadinanza            | ITALIA           |
| Nazione di nascita      | ITALIA           |
| Provincia di nascita    | Udine (UD)       |
| Comune/Città di nascita | Udine            |
| Codice Fiscale          | RSSMRA90A41L483P |

#### 🧪 Modifica Dati Personali. Utilizza il link per modificare i Dati Personali

– Residenza —

| Nazione      | ITALIA       |
|--------------|--------------|
| Provincia    | Udine (UD)   |
| Comune/Città | Udine        |
| CAP          | 33100        |
| Frazione     |              |
| Indirizzo    | via Margreth |
| N° Civico    | 3            |
| - 1 4        |              |

#### Cliccare su conferma in fondo alla pagina oppure modificare i dati da cambiare

#### Selezionare L'UNICA CATEGORIA AMMINISTRATIVA PRESENTE

Home Uniud.it HelpDesk di Esse3

#### Scelta categoria amministrativa ed ausili di invalidità/DSA

I candidati con disabilità certificata e con diagnosi di disturbo specifico dell'apprendimento (dsa) certificato dovranno segnalare la loro situazione e le loro necessità in termini di supporti necessari per lo svolgimento della prova, attraverso la procedura di iscrizione al concorso. In particolare si segnala che la procedura permette di caricare in formato pdf i documenti necessari a verificare la situazione (certificato di disabilità o di dsa in corso di validità ai sensi della normativa), qualora non sia ancora stata fatta.

In ogni caso i candidati interessati possono contattare per chiarimenti il Servizio di assistenza agli studenti disabili o con dsa:

Servizio assistenza studenti disabili viale ungheria 45 tel 0432 556804 e-mail servizi.disabili@uniud.it o dsa@uniud.it

Le modalità differenziate di sostenimento della prova verranno definite dalla commissione giudicatrice previa verifica della documentazione trasmessa. In particolare, agli studenti con disturbo specifico d'apprendimento verrà concesso un tempo aggiuntivo pari al 30 per cento in più rispetto a quello definito per la prova di ammissione e, in caso di particolare gravità, potranno essere previsti eventuali ulteriori ausili.

Non sono in ogni caso ammessi i seguenti strumenti: dizionario e/o vocabolario; formulario; tavola periodica degli elementi; mappa concettuale; personal computer diverso da quello fornito in dotazione dall'Ateneo /tablet/smartphone.

| Categoria amministrativa -                                   |                                  |
|--------------------------------------------------------------|----------------------------------|
| Categoria                                                    | Candidati a concorso - DM 249/10 |
| amministrativa                                               |                                  |
| Ausilio allo svolgimento de <b>Richiedo l'ausilio per lo</b> | lle prove                        |
| 🔘 Sì 💿 No                                                    |                                  |
|                                                              |                                  |
| Indietro Avanti                                              |                                  |

| DEGLI STUDI<br>DI UDINE                                                                                                    | Esse3                                                                                                    |
|----------------------------------------------------------------------------------------------------|----------------------------------------------------------------------------------------------------|
| lome Uniud.it HelpDesk di Esse3                                                                                                    |                                                                                                    |
| Conferma iscrizione concorso<br>/erificare le informazioni relative alle scelte effettuate nelle pagine precedenti.                               |                                                                                                    |
| Concorso                                                                                                    |                                                                                                    |
| Tipologia di corso                                                                                                    | Specializzazione di attività di Sostegno                                                                                                    |
| Descrizione                                                                                                    | Corso di specializzazione per le attività di sostegno - DM 249/10 - Scuola Primaria                                                                                                  |
|                                                                                                    |                                                                                                    |
| Valido per Dettaglio                                                                                                    | SOS02 - Corso di specializzazione per le attività di sostegno - DM 249/10 - Scuola<br>Primaria, cat. amm. 979 - Candidati a concorso - DM 249/10                                     |
| ■ Valido per<br>Dettaglio<br>■ Categoria amministrativa ed ausili di invalidità/DSA                                                               | SOSO2 - Corso di specializzazione per le attività di sostegno - DM 249/10 - Scuola<br>Primaria, cat. amm. 979 - Candidati a concorso - DM 249/10                                     |
| <ul> <li>Valido per</li> <li>Dettaglio</li> <li>Categoria amministrativa ed ausili di invalidità/DSA</li> <li>Categoria amministrativa</li> </ul> | SOS02 - Corso di specializzazione per le attività di sostegno - DM 249/10 - Scuola<br>Primaria, cat. amm. 979 - Candidati a concorso - DM 249/10<br>Candidati a concorso - DM 249/10 |

| UNIVERSITÀ<br>DEGLI STUDI<br>DI UDINE                                                                                                    | Esse3      | MENU |
|----------------------------------------------------------------------------------------------------|------------|------|
| Home Uniud.it HelpDesk di Esse3                                                                                                    |            |      |
| Dichiarazioni di invalidità/DSA                                                                                                    | 📕 Legenda  |      |
| In questa pagina sono riportate tutte le dichiarazioni di invalidità/DSA. Da questa pagina è possibile visualizzarne i dettagli e eventualmente effettuarne<br>l'eliminazione | 🕥 Elimina  |      |
| Lista dichiarazioni di invalidità/DSA                                                                                                    | Confermata |      |
| Non sono al momento inserite dichiarazioni di invalidità/DSA     Inserisci nuova dichiarazione di invalidità/DSA                                                              | Presentata |      |
| Indietro                                                                                                    |            |      |

Di seguito vengono ricapitolati tutti i titoli inseriti a sistema dal candidato che devono soddisfare le opzioni. Non è possibile entrare nel merito di esami e requisiti specifici (quello va dichiarato in maniera completa nell'autocertificazione) tuttavia il sistema richiede ad esempio per la scuola dell'infanzia e primaria il diploma magistrale oppure la laurea in Formazione Primaria, per I o II grado, abilitazione attraverso concorso, SSIS, TFA, PAS oppure Laurea vo/LS/LM + 24 CFU e via discorrendo.

Il sistema permette di proseguire quando sono soddisfatte le "combinazioni richieste, ovvero il titolo o accoppiata di titoli minimo.

|                  | UNIVERSITÀ<br>DEGLI STUDI<br>DI UDINE                      |                                                                                                    |                 | E                      | sse3                                                 |
|------------------|------------------------------------------------------------|----------------------------------------------------------------------------------------------------|-----------------|------------------------|------------------------------------------------------|
| ome l            | Jniud.it HelpDesk di Esse3                                 |                                                                                                    |                 |                        |                                                      |
| er proseg        | guire è necessario dichiarare i titoli                     | di studio. Per primi vengono mostrati i titoli di studio obbligatori, mentre l                                                                                                    | e varie opzior  | ni mostrano titoli che | 📮 Legenda                                            |
| no alteri        | nativi fra loro. Nelle pagine seguer                       | ti verranno chiesti i dati relativi ai titoli di studio conseguiti negli anni prece                                                                                                    | edenti.         |                        | 🧼 Completato                                         |
| TENZIO           | NE!: SE IL TITOLO ERA GIA' STATO                           | D INSERITO IN PRECEDENZA, MA COME NON ANCORA CONSEGUITO, E'                                                                                                    | NECESSARIO      | INTEGRARE I DATI       | 🛷 Non Completato                                     |
| ECEDEN<br>SOLUTA | ITEMENTE DICHIARATI MODIFICA<br>AMENTE PROCEDERE AD UN NUO | ANDO IL TITOLO PROPOSTO NELLA SEZIONE "Titoli che non validano la<br>VO INSERIMENTO.                                                                                                    | combinazior     | ne". NON SI DEVE       | Titolo dichiarato                                    |
| <b>T</b> 1 - 11  | di Grandia Altanzari d                                     |                                                                                                    |                 |                        | Titolo obbligatorio                                  |
| litoli           | di Studio Alternativi                                      |                                                                                                    |                 |                        | <ul> <li>Titolo non</li> <li>obbligatorio</li> </ul> |
| 🚹 Per p          | proseguire è necessario completar                          | e l'inserimento di tutti i titoli di studio di almeno un blocco opzionale. Le va                                                                                                    | irie opzioni m  | ostrano titoli che     | iy Modifica titolo                                   |
| Opzion           | e 1:                                                       |                                                                                                    |                 |                        | 🔍 Visualizza<br>dettaglio titolo                     |
| Stato<br>blocco  | Titolo                                                     | Note                                                                                                    | Stato<br>Titolo | Azioni                 | 🕥 Cancella titolo                                    |
| ~                | Abilitazione Professionale                                 | Abilitazione conseguita tramite concorso pubblico. Nella<br>modulistica indicare anno e ente (Ufficio scolastico /<br>Provweditorato) dove sia possibile ottenere conferma di quanto<br>dichiarato. | 0               | Inserisci              |                                                      |
|                  |                                                            | Dettagli ammessi:                                                                                                    |                 |                        |                                                      |
|                  |                                                            | <ul> <li>72 - Insegnanti di scuola primaria o dell'infanzia a seconda<br/>dell'indirizzo</li> <li>83 - Insegnante di scuola primaria</li> </ul>                                                     |                 |                        |                                                      |
|                  |                                                            | E' stato dichiarato un titolo della stessa tipologia, ma non<br>corrisponde alle richieste di accesso, possibili cause:                                                                             |                 |                        |                                                      |
|                  |                                                            | <ul> <li>Stato non coerente.</li> <li>Dettaglio non rientrante nell'insieme dei dettagli ammessi.</li> <li>Voto è inferiore a quanto richiesto.</li> </ul>                                          |                 |                        |                                                      |
|                  |                                                            | E' possibile modificare il titolo presente nella sezione 'Titoli                                                                                                    |                 |                        |                                                      |

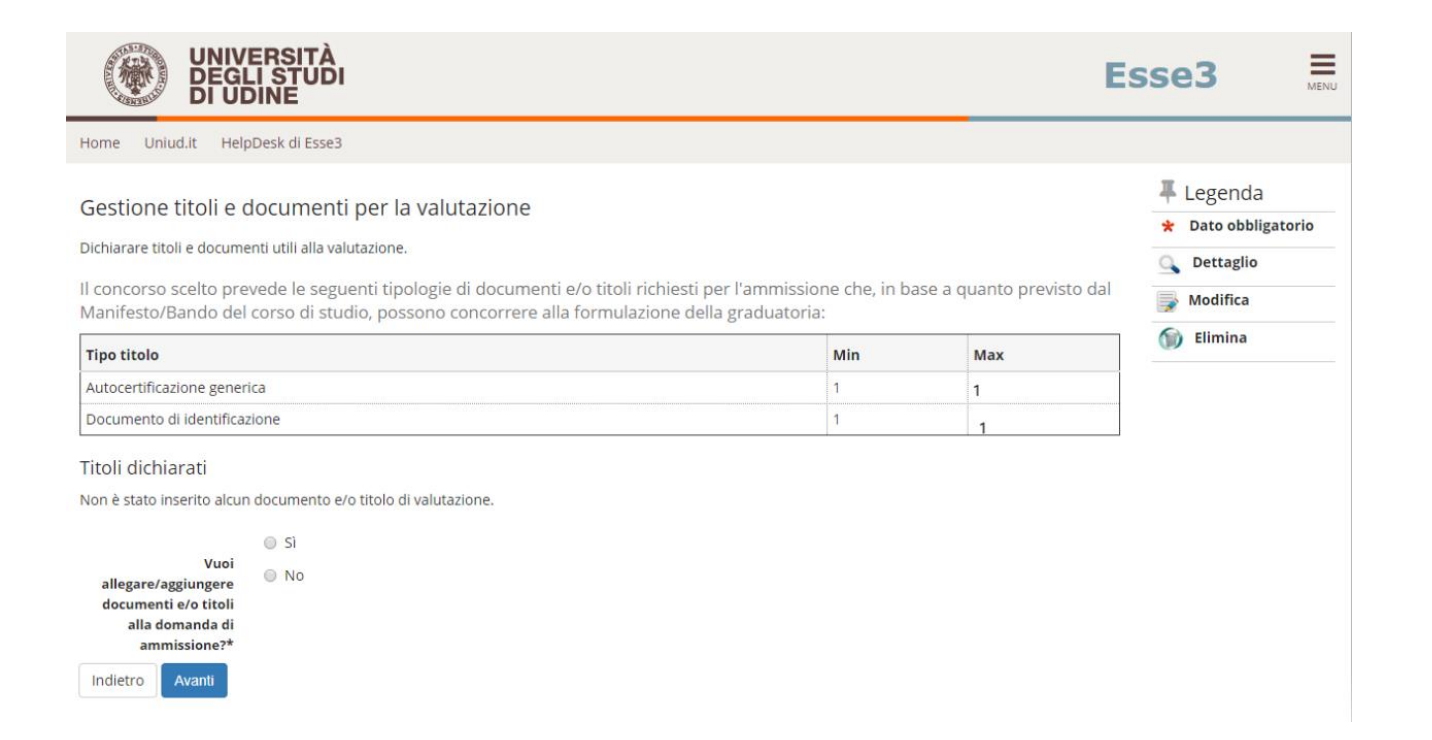

|                                                                                                | AMBIENTE DI               | TEST                             |                  |                          |
|------------------------------------------------------------------------------------------------|---------------------------|----------------------------------|------------------|--------------------------|
| UNIVERSITÀ<br>DEGLI STUDI<br>DI UDINE                                                          |                           |                                  | Esse3            | MENU                     |
| Home Uniud.it HelpDesk di Esse3                                                                |                           |                                  |                  |                          |
| Dichiarazione titolo di valutazione<br>Indicare i dati del titolo o del documento di valutazio | ne.                       |                                  | ╄ Lej<br>★ Da    | genda<br>to obbligatorio |
| Tipologia**                                                                                    | arica                     |                                  |                  |                          |
|                                                                                                |                           |                                  |                  |                          |
| Descrizione:                                                                                   | ← → < ↑ 🗄 > Questo        | PC > Documenti                   | ٽ ~              | Cerca in Documenti       |
|                                                                                                | Organizza 🔻 Nuova cartell | a                                |                  | · = =                    |
|                                                                                                | Questo PC                 | lome                             | Ultima modifica  | Тіро                     |
| Allegator*                                                                                     | Desktop                   | Downloads                        | 19/03/2020 07:58 | Cartella di file         |
| Scegil file Nessun file                                                                        | Documenti                 | Modelli di Office personalizzati | 17/03/2020 15:42 | Cartella di file         |
|                                                                                                | 🔶 Download                | Drigini dati utente              | 17/03/2020 13:56 | Cartella di file         |
| Indietro Avanti                                                                                | 📰 Immagini                | Screencast-O-Matic               | 18/03/2020 16:42 | Cartella di file         |
|                                                                                                | 👌 Musica                  | 200m                             | 16/04/2020 22:27 | Cartella di file         |
|                                                                                                | 🗊 Oggetti 3D 🛛            | Autocert Rossi Maria - primaria  | 02/04/2020 14:06 | Documento Adob           |
|                                                                                                | 📑 Video                   | Firefox Installer                | 15/04/2020 15:41 | Applicazione             |
|                                                                                                | Windows (C:)              |                                  |                  |                          |
|                                                                                                | Windows (Z:)              |                                  |                  |                          |
|                                                                                                | 🔿 Rete                    |                                  |                  |                          |
|                                                                                                | v <                       |                                  |                  |                          |
|                                                                                                | Nome file                 | Autocert Porri Maria - primaria  |                  | Tutti i file             |
|                                                                                                | None ne                   | Autocent Kossi Mana - primana    |                  |                          |
| (Test)                                                                                         |                           |                                  |                  | Apri                     |

#### E procedere così anche per il documento

È obbligatorio inserire UN UNICO FILE PDF contenente l'autocertificazione ed eventuali allegati. L'autocertificazione è OBBLIGATORIA

## Una volta caricati i due elementi minimi il sistema permette di procedere.

# Si rammenta che caricare certificati ecc. NON sostituisce l'autocertifiazione che è l'unico documento richiesto.

|                                                                                                    |                                                                                          |                                                                |                    |          |          | .3365         |
|----------------------------------------------------------------------------------------------------|------------------------------------------------------------------------------------------|----------------------------------------------------------------|--------------------|----------|----------|---------------|
| lome Uniud.it HelpDesk di Esse3                                                                                                    |                                                                                          |                                                                |                    |          |          |               |
|                                                                                                    | - Le contrate de la c                                                                    |                                                                |                    |          |          | I Legenda     |
| sestione titoli e documenti pe                                                                                                    | r la valutazione                                                                         |                                                                |                    |          |          | * Dato obblig |
| ichiarare titoli e documenti utili alla valutazio                                                                                                    | one.                                                                                     |                                                                |                    |          |          | Q Dettaglio   |
| concorso scelto prevede le seguenti                                                                                                    | tipologie di documenti e/o titoli ricl                                                   | hiesti per l'ammissio                                          | one che, in base a | a quanto | previsto | Modifica      |
| al Marinesto/Barido dei corso di stud                                                                                                    | no, possono concorrere ana formula                                                       | azione della gradua                                            | toria.             |          |          | Elimina       |
| Tipo titolo                                                                                                    |                                                                                          |                                                                | Min                | Max      |          |               |
| Autocertificazione generica                                                                                                    |                                                                                          |                                                                | 1                  |          |          |               |
| Jocumento di Identificazione                                                                                                    |                                                                                          |                                                                | 1                  |          |          | ]             |
| itoli dichiarati                                                                                                    |                                                                                          |                                                                |                    |          |          |               |
| ripologia                                                                                                    | Titolo                                                                                   |                                                                | Azion              | i        |          |               |
| utocertificazione generica                                                                                                    | Autocertific. Maria Rossi - Prir                                                         | maria                                                          | 0                  | -        | 6        |               |
| ocumento di identificazione                                                                                                    | DOCUMENTO ROSSI MARIA                                                                    |                                                                | Q                  |          | 6        |               |
| Uuoi<br>allegare/aggiungere<br>documenti e/o titoli<br>alla domanda di<br>ammissione?*                                                                                                    |                                                                                          |                                                                |                    |          |          |               |
| Si<br>Vuoi<br>allegare/aggiungere<br>documenti e/o titoli<br>alla domanda di<br>ammissione?*<br>Indietro Avantli                                                                                                    |                                                                                          |                                                                |                    |          |          |               |
| <ul> <li>Si</li> <li>Vuoi<br/>allegare/aggiungere<br/>documenti e/o titoli<br/>alla domanda di<br/>ammissione?*</li> <li>Indietro Avanti</li> <li>Avanti</li> </ul>                                                                                                    |                                                                                          |                                                                |                    |          | E        | sse3          |
| <ul> <li>Si</li> <li>Vuoi allegare/aggiungere documenti e/o titoli alla domanda di ammissione?*</li> <li>Indietro Avanti</li> <li>Monte documenti e/o titoli alla domanda di ammissione?*</li> <li>Indietro Avanti</li> <li>Monte documenti e/o titoli ammissione?*</li> <li>Indietro Avanti</li> <li>Monte documenti e/o titoli ammissione?*</li> <li>Indietro Avanti</li> <li>Monte documenti e/o titoli ammissione?*</li> <li>Indietro Avanti</li> <li>Monte documenti e/o titoli ammissione?*</li> <li>Indietro Avanti</li> <li>Monte documenti e/o titoli ammissione?*</li> <li>Indietro Avanti</li> <li>Monte documenti e/o titoli ammissione?*</li> <li>Monte documenti e/o titoli ammissione?*</li> <li>Monte document</li></ul> |                                                                                          |                                                                |                    |          | E        | sse3          |
| Vuoi<br>allegare/aggiungere<br>documenti e/o titoli<br>alla domanda di<br>ammissione?*<br>Indietro Avanti<br><b>UNIVERSITÀ</b><br><b>UNIVERSITÀ</b><br><b>UNIVERSITÀ</b><br>Home Uniud.it HelpDesk di Esse3<br>Conferma dichiarazione titoli e<br>Verificare le informazioni inserite relativamen                                                                                                    | e documenti per la valutazione<br>te ai titoli ed ai documenti inseriti per la valu      | e<br>utazione.                                                 |                    |          | E        | sse3          |
| Vuoi<br>allegare/aggiungere<br>documenti e/o titoli<br>alla domanda di<br>ammissione?*<br>Indietro Avanti<br>WIVERSITÀ<br>DEGLI STUDI<br>BOBLI STUDI<br>Home Uniud.it HelpDesk di Esse3<br>Conferma dichiarazione titoli e<br>Verificare le informazioni inserite relativamen<br>Tipologia                                                                                                    | e documenti per la valutazione<br>te ai titoli ed ai documenti inseriti per la valu      | e<br>utazione.<br>'itolo                                       |                    |          | E        | sse3          |
| <ul> <li>Si</li> <li>Vuoi<br/>allegare/aggiungere<br/>documenti e/o titoli<br/>alla domanda di<br/>ammissione?*</li> <li>Indietro Avanti</li> <li>Indietro Avanti</li> <li>Indietro European</li> <li>Indietro European</li> <li>Indietro Eu</li></ul>                                                                             | e documenti per la valutazione<br>te ai titoli ed ai documenti inseriti per la valu<br>A | e<br>utazione.<br>i <b>tolo</b><br>uutocertific. Maria Rossi - | Primaria           |          | E        | sse3          |

## <u>Caricati i due elementi obbligatori il sistema propone il completamento</u> <u>della domanda.</u>

| UNIVERSITÀ<br>DEGLI STUDI<br>DI UDINE                                               | Esse3                                                                                                    |
|-------------------------------------------------------------------------------------|----------------------------------------------------------------------------------------------------|
| Home Uniud.it HelpDesk di Esse3                                                     |                                                                                                    |
| Conferma scelta concorso                                                            |                                                                                                    |
| /erificare le informazioni relative alle scelte effettuate nelle pagine precedenti. |                                                                                                    |
| Concorso                                                                            |                                                                                                    |
| Descrizione                                                                         | Corso di specializzazione per le attività di sostegno - DM 249/10 - Scuola Primaria                                                              |
| Valido per                                                                          |                                                                                                    |
| Dettaglio                                                                           | SOS02 - Corso di specializzazione per le attività di sostegno - DM 249/10 - Scuola<br>Primaria, cat. amm. 979 - Candidati a concorso - DM 249/10 |
|                                                                                     |                                                                                                    |
| Categoria amministrativa ed ausili di invalidità                                    |                                                                                                    |
| Categoria amministrativa ed ausili di invalidità                                    | Candidati a concorso - DM 249/10                                                                                                    |

## **DOPO IL COMPLETAMENTO COMPARE IL RIEPILOGO**

| UNIVERSITÀ<br>DEGLI STUDI<br>DI UDINE                                 |                                      |                        |                |                                                    | I                            | Esse3                    | MENU |  |  |
|-----------------------------------------------------------------------|--------------------------------------|------------------------|----------------|----------------------------------------------------|------------------------------|--------------------------|------|--|--|
| Home Uniud.it HelpDesk di Esse3                                       |                                      |                        |                |                                                    |                              |                          |      |  |  |
| Riepilogo iscrizione                                                  | concorso                             |                        |                |                                                    |                              |                          |      |  |  |
| Il processo di iscrizione al concorso è stato                         | o completato con successo.           |                        |                |                                                    |                              |                          |      |  |  |
| – Concorso di ammissione –                                            |                                      |                        |                |                                                    |                              |                          |      |  |  |
| Descrizione                                                           |                                      |                        |                | Corso di specializzazione per le attività di soste | gno - DM 249/10 - Scuola Pri | imaria                   | -    |  |  |
| Anno                                                                  |                                      | 2020/2021              |                |                                                    |                              |                          |      |  |  |
| Prematricola                                                          |                                      |                        |                | 1                                                  |                              |                          | -    |  |  |
| _ Categoria amministrativa                                            | ed ausili di invalidità              |                        |                |                                                    |                              |                          |      |  |  |
| Categoria amministrativa                                              |                                      |                        |                | Candidati a concorso - DM 249/10                   |                              |                          |      |  |  |
| Valido per<br>Dettaglio<br>SOS02 - Corso di specializzazione per le a | ttività di sostegno - DM 249/10 - Sc | uola Primaria, cat. am | ım. 979 - Cand | idati a concorso - DM 249/10                       | Scad. ammissione             | Scad. preimmatricolazion | ie - |  |  |
| Prove                                                                 |                                      |                        |                |                                                    |                              |                          |      |  |  |
| Descrizione                                                           | Tipologia                            | Data                   | Ora            | Sede                                               |                              |                          |      |  |  |
| TEST PRELIMINARE                                                      |                                      |                        |                |                                                    |                              |                          |      |  |  |
| PROVA SCRITTA                                                         | Prova scritta                        |                        |                |                                                    |                              |                          |      |  |  |
| VALUTAZIONE TITOLI                                                    | Valutazione                          |                        |                |                                                    |                              |                          |      |  |  |
| PROVA ORALE                                                           | Prova orale                          |                        |                |                                                    |                              |                          |      |  |  |
| Titoli oggetto di valutazione                                         |                                      |                        |                |                                                    |                              |                          |      |  |  |
| Tipologia                                                             |                                      |                        | Titolo         |                                                    |                              |                          |      |  |  |
| Autocertificazione generica                                           |                                      |                        | Autocer        | tific. Maria Rossi - Primaria                      |                              |                          |      |  |  |
| Documento di identificazione                                          |                                      |                        | DOCUN          | ENTO ROSSI MARIA                                   |                              |                          |      |  |  |
| Home concorsi Stampa domanda di a                                     | mmissione Pagamenti Modif            | ica Iscrizione         |                |                                                    |                              |                          |      |  |  |

# HOME CONCORSI → Riporta alla pagina principale per compilare un'altra domanda

STAMPA DOMANDA DI AMMISSIONE → Non è necessario stampare né consegnare alcuna domanda

PAGAMENTI → porta alla sezione PAGOPA per il pagamento della quota di ammissione. Nella pagina Pagamenti (alla quale si accede anche dal menù cliccando su SEGRETERIA → Pagamenti è possibile stampare l'avviso PagoPA e pagare in tabacchino o con homebanking se la propria banca offre il servizio PagoPA

**MODIFICA ISCRIZIONE →** Permette di modificare dati /autocertificazione ecc.

## **PER CONTROLLARE / MODIFICARE**

### **RIFARE LOGIN**

## DA MENU' SEGRETERIA 🗲 CONCORSI DI AMMISSIONE

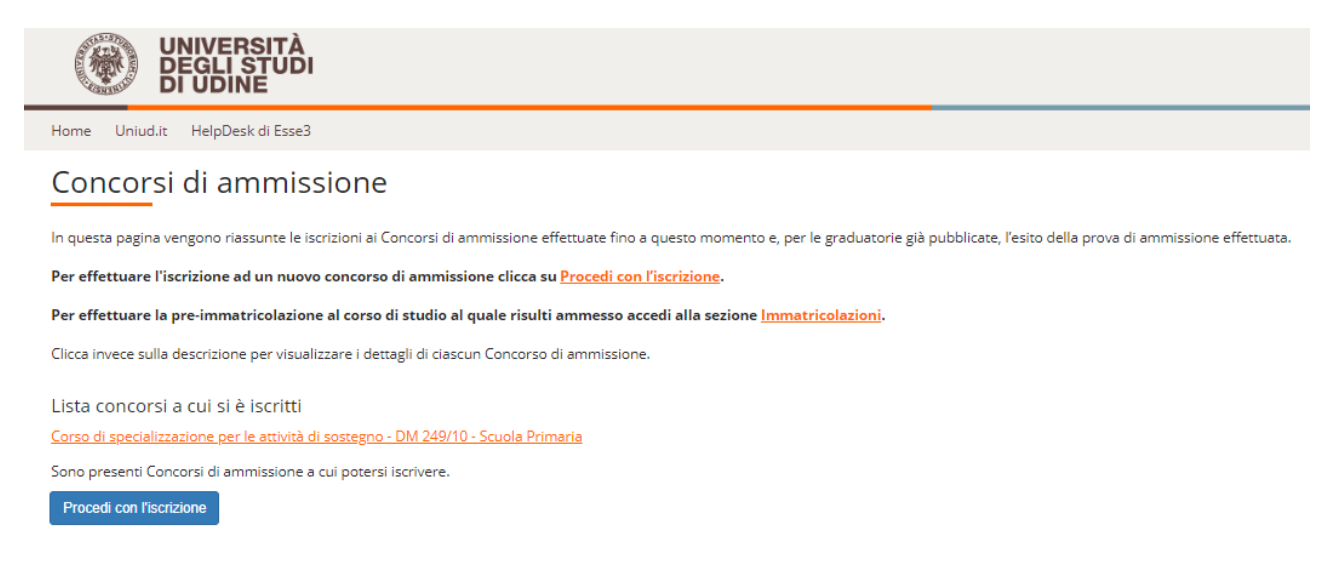

Sulla lista concorsi cliccare sull'iscrizione al concorso da modificare. Il sistema rimanda all'inizio del caricamento e fa ripercorrere tutti i passaggi. Si trova tutto compilato ed è necessario proseguire fino alla schermata da modificare (es gli allegati)

## **NOTA A MARGINE**

In caso di attesa prolungata o disconnessione il sistema impone il LOGOUT. Quindi procedere nuovamente entrando da LOGIN → Segreteria → Concorsi di ammissione

|                  | UNIVERSITÀ<br>DEGLI STUDI<br>DI UDINE                                                                    |      |       | Esse3                                                                  |
|------------------|----------------------------------------------------------------------------------------------------|------|-------|------------------------------------------------------------------------|
| Iome Uniud.      | t HelpDesk di Esse3                                                                                      |      |       |                                                                        |
| ista Pro         | ocessi in Sospeso                                                                                        |      |       |                                                                        |
| Lista processi - |                                                                                                    |      |       | Legenda:                                                               |
| Seleziona        | Descrizione                                                                                              | Info | Stato | Nascondi dettagli                                                      |
| •                | Iscrizione Concorsi: Corso di specializzazione per le attività di sostegno - DM 249/10 - Scuola Primaria | ()   | ×     | 👔 Informazioni                                                         |
| Completa il pr   | ocesso selezionato Annulla il processo selezionato                                                       |      |       | Sezione in lavorazion<br>o aperta<br>Sezione correttamen<br>completata |
|                  |                                                                                                    |      |       |                                                                        |
| ompleta          | re il processo selezionato                                                                               |      |       |                                                                        |